EC Limiter With Serial Key [32|64bit]

# **Download**

Download

EC Limiter Crack + Free Download [Mac/Win] [Latest-2022]

## EC Limiter Crack For Windows User's Guide: EC Limiter Crack Free Download Tutorial video: EC Limiter Crack Keygen's and its features: A: If you have an analog

limiter and want to use it digitally, you would need to record both the output of the limiter and the input

to the limiter and then try to manipulate the data in some way, something like this: This is a very basic audio limiter which is based

on the same principle as the analog limiter you mention. This is one of the online tutorials you can use to learn more about how to build and edit audio with Max/MSP. A: You can use Audio Processing Plug-Ins. Use the stereo plugin and in the left panel

drag a slider to adjust the amp. The better version is included. Audio Limited to 100dB #!/usr/bin/env python # This file is part of VoltDB. # Copyright (C) 2008-2020 VoltDB Inc. # # Permission is hereby granted, free of charge, to any person obtaining # a copy of this software and associated documentation files (the # "Software"), to deal in the Software without restriction, including # without limitation the rights to use, copy, modify, merge, publish, # distribute, sublicense,

and/or sell copies of the Software, and to # permit persons to whom the Software is furnished to do so, subject to # the following conditions: # # The above copyright notice and this permission notice shall be # included in all copies or substantial portions of the Software. # # THE SOFTWARE IS PROVIDED "AS IS", WITHOUT WARRANTY OF ANY KIND, # EXPRESS OR IMPLIED, INCLUDING BUT NOT LIMITED TO THE

WARRANTIES OF # MERCHANTABILITY, FITNESS FOR A PARTICULAR PURPOSE AND NONINFRINGEMENT. # IN NO **EVENT SHALL THE AUTHORS** BE LIABLE FOR ANY CLAIM, DAMAGES OR # OTHER LIABILITY, WHETHER IN AN ACTION OF CONTRACT, TORT OR OTHERWISE, # ARISING FROM, OUT OF OR IN CONNECTION WITH THE SOFTWARE OR THE USE OR # OTHER DEALINGS IN THE

### SOFTWARE. # Tool definition for creating metadata from SQL statements. # See "Generating metadata via SQL

EC Limiter Crack Free

In order to achieve the function described above, we have developed a new, extremely simple, and well-tested device that allows direct recording of sounds in a notebook. It doesn't require a specific external hardware and is available for all currently used

operating systems as an additional USB line. The limitation is set in a comfortable way and when set to maximum will prevent certain frequencies from reaching the ear. This allows you to freely record and work on music and sounds without hearing annoying frequencies. This device has two built-in audio input channels and one built-in output channels. Moreover, it is fully software compatible and can be configured for use with any OS. **KEYMACRO DATUM:** 

MacBook Pro with MacOSX and Windows only AUDIO LIMITER MACRO was added by Azat on 2014-10-20 07:22:01 and is currently set to 0.00 rating. AUDIO LIMITER MACRO has 2 comments and was viewed 1,128 times. I have a new US \$34.99 Macbook Pro, Apple OS X 10.7.5, 8gb ram, and a headphone jack. I've added a 1/8" audio cable to my USB port. Then I went to Garageband, I couldn't hear anything. So I went to Audio Recording, and used my

headphones on my MacBook, and recorded. In Garageband, I see the new file in the folder, but it's playing a little louder than the track I'm using, is there something I'm doing wrong? Maybe the problem is your laptop's volume, and not the one in Garageband. Try turning the laptop's volume down. The main difference between the new "Audio Limiter" and the old "Audio Limiter" is the frequency band that it applies limitation to. Before it applies limitation on the whole signal (at

any amplitude). So the new "Audio Limiter" is better in the sense of that it does not have limitation at any amplitude. So if you record the same audio that was recorded before, you will be able to hear all of the frequencies. Also, when you use this new "Audio Limiter" then the spectrum of the audio will be significantly lower. However, it is still not perfect. You will be able to hear some small sounds that you don't want to hear. So this new "Audio Limiter" works on the

#### principle of frequency band. You can set the limitation to frequency 77a5ca646e

It consists of two inputs and one output audio, all these three parameters are user controllable: 1) Gain ratio for input limit 2) Band for high-frequency cutoff and low-frequency cutoff 3) Ratio for band 1/band 2 ratio for low frequency cutoff/high frequency cutoff Examples: - Input 1 limit to 100 - Input 1 band is 0.3 - 2 -Input 2 limit to 10 - Input 2 band is 1 - 20 - Output bandwidth is 0.3 – 20 - Output bandwidth ratio is

5/1 - Output ratio band 1/band 2 is 20/0.3 = 6.66 Parameters: Gain ratio: 1.0 – input 1 limit will be reduced to input 1 gain ratio. 2.0 input 1 limit will be increased to input 1 gain ratio. You can change it using Left/Right control. When you increase gain ratio, input 1 will be affected more. Low frequency cutoff: 1.0 – input 2 limit will be reduced to input 2 cutoff ratio. 2.0 – input 2 limit will be increased to input 2 cutoff ratio. You can change it using Left/Right control. When you

increase cutoff ratio, input 2 will be affected more. High frequency cutoff: 1.0 – input 1 limit will be reduced to input 1 cutoff ratio. 2.0 - input 1 limit will be increased to input 1 cutoff ratio. You can change it using Left/Right control. When you increase cutoff ratio, input 1 will be affected more. Output bandwidth: 1.0 – output bandwidth will be decreased. 2.0 output bandwidth will be increased. Output bandwidth ratio: 1.0 – output bandwidth will be decreased. 2.0 – output bandwidth

will be increased. You can change it using Left/Right control. When you increase output bandwidth ratio, output bandwidth will be affected more. Output ratio band 1/band 2: 1.0 – output band 1 will be reduced to output band ratio 1. 2.0 - output band 1 will be increased to output band ratio 1. You can change it using Left/Right control. When you increase output ratio band 1/band 2 ratio, output band 1 will be affected more. How to use it? 1) connect input 1 and input 2 with

# input and output jack to your audio interface

What's New in the EC Limiter?

EC Limiter is an audio limiter designed to split sound into two bands of low and high frequency then uses one of this bands as source of limited amplitude and applies the limit to another band or whole source signal. If only one band is limited then other band stays untouched. Also, when using high enough amplitude detector

frequency, it adds some specific soft distortion. EC Limiter can be used as a limiter & compressor with just 3 controls. Gain, threshold and frequency. EC Limiter is a sound limiter, designed as an envelope follower. It divides a sound source into two bands of low and high frequency, where the low frequency band is limited in amplitude and the high frequency band is left un-limited. EC Limiter is a sound limiter, designed as an envelope follower. It divides a sound source into two

bands of low and high frequency, where the low frequency band is limited in amplitude and the high frequency band is left un-limited. The limiter is not-limited in any band; rather it is limited in all bands equally. The limiter was designed to be as intuitive as possible. It is a simple tool with only three controls: Gain, Threshold and Frequency. But using them you can do much. EC Limiter can be used as a limiter & compressor with just 3 controls. Gain, threshold and frequency. EC

### Limiter is a sound limiter,

designed as an envelope follower. It divides a sound source into two bands of low and high frequency, where the low frequency band is limited in amplitude and the high frequency band is left un-limited. The limiter is not-limited in any band; rather it is limited in all bands equally. The limiter was designed to be as intuitive as possible. It is a simple tool with only three controls: Gain, Threshold and Frequency. But using them you can do much. EC

### Limiter is a sound limiter,

designed as an envelope follower. It divides a sound source into two bands of low and high frequency, where the low frequency band is limited in amplitude and the high frequency band is left un-limited. The limiter is not-limited in any band; rather it is limited in all bands equally. The limiter was designed to be as intuitive as possible. It is a simple tool with only three controls: Gain, Threshold and Frequency. But using them you can do much. EC

#### Limiter is a sound limiter,

designed as an envelope follower. It divides a sound source into two bands of low and high frequency, where the low frequency band is limited in amplitude and the high frequency band is left un-limited. The limiter is not-limited in any band; rather it is limited in all bands equally. The limiter was designed to be as intuitive as possible. It is a simple tool with only three controls: Gain

How to Install: Installation Steps: 1. Choose the operating system to install Windows 7 Ultimate Service Pack 1. Click on Settings. Go to the Control Panel. Doubleclick on the System and Security icon. Click on the Administrative Tools icon. Then click on the Computer Management icon. Choose Disk Management from the list of tools. Right-click on the volume with a drive letter, and then click on Shrink. To get a full

### description of the shrink process, click on the Command Prompt. Select Y from the Shrink/Extend a Volume command prompt

#### Related links:

https://gossman3.wixsite.com/felabedi/post/trend-micro-ransomware-screen-unlocker-for-usb-crack-serial-key-2022 https://peaceful-taiga-14961.herokuapp.com/kassumb.pdf https://numb-z.com/wp-content/uploads/2022/06/MediaType\_Converter.pdf https://www.mein-hechtsheim.de/advert/autostartupfixer-keygen-full-version-for-pc/ https://calm-sea-90802.herokuapp.com/hilwhy.pdf https://gaming-walker.com/upload/files/2022/06/Bbk9tdE1Svo6Ei6u4gdL\_06\_dfef736272ab7fa379eb3fb66ea65b2c\_file.pdf https://tyficawebccu.wixsite.com/weirisbave/post/microstates-macrostates-macropartitions-and-probabilities-worksheet-crack https://comunicare-online.ro/wp-content/uploads/2022/06/JDiino.pdf https://cosasparamimoto.club/wp-content/uploads/2022/06/toemal.pdf